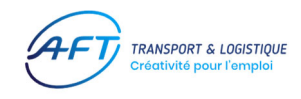

# Livret d'apprentissage de la conduite dématérialisé

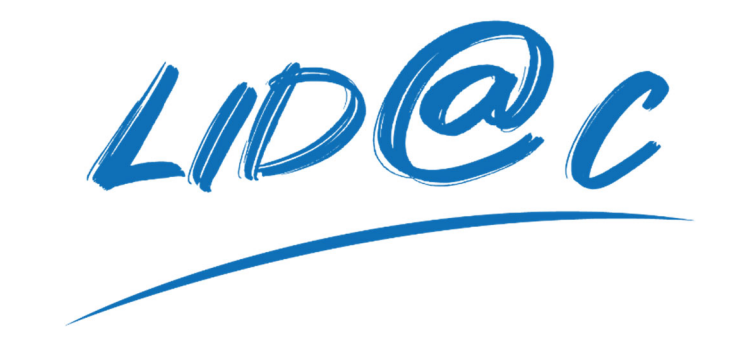

Afin de vous familiariser avec Lid@c, veuillez suivre ce tutoriel qui vous indique la marche à suivre pour utiliser ce livret en lien avec la plateforme Dem@t

# **IMPORTANT :**

## Synchronisation des données

Lors de l'ouverture du Lid@c, vous devez absolument vous connecter sur un réseau Wi-Fi afin de synchroniser les données de Dem@t. La même manipulation doit être effectuée lors de la fermeture de votre session de conduite en fin de journée. Ces manipulations sont essentielles pour assurer un fonctionnement et un suivi correct des différentes saisies effectuées pour vos élèves.

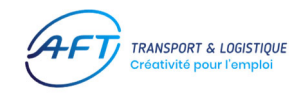

# SOMMAIRE

| 1. | Se connecter à la plateforme DEM@T              | Page 3       |
|----|-------------------------------------------------|--------------|
| 2. | Remplir les données DEM@T                       | Page 4       |
| 3. | Télécharger l'application sur Play Store ou IOS | Page 5       |
| 4. | Sélectionner la formation et les élèves         | Page 6       |
| 5. | Contenus et informations du LID@C               | Pages 7 à 14 |
| IM | PORTANT : Synchronisation des données           | Page 15      |

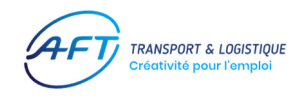

1. Se connecter à la plateforme DEM@T

Pour les CFA : <u>https://demat-foad.com</u>

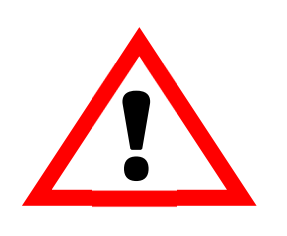

Pour les enseignants, connexion via l'espace numérique de travail

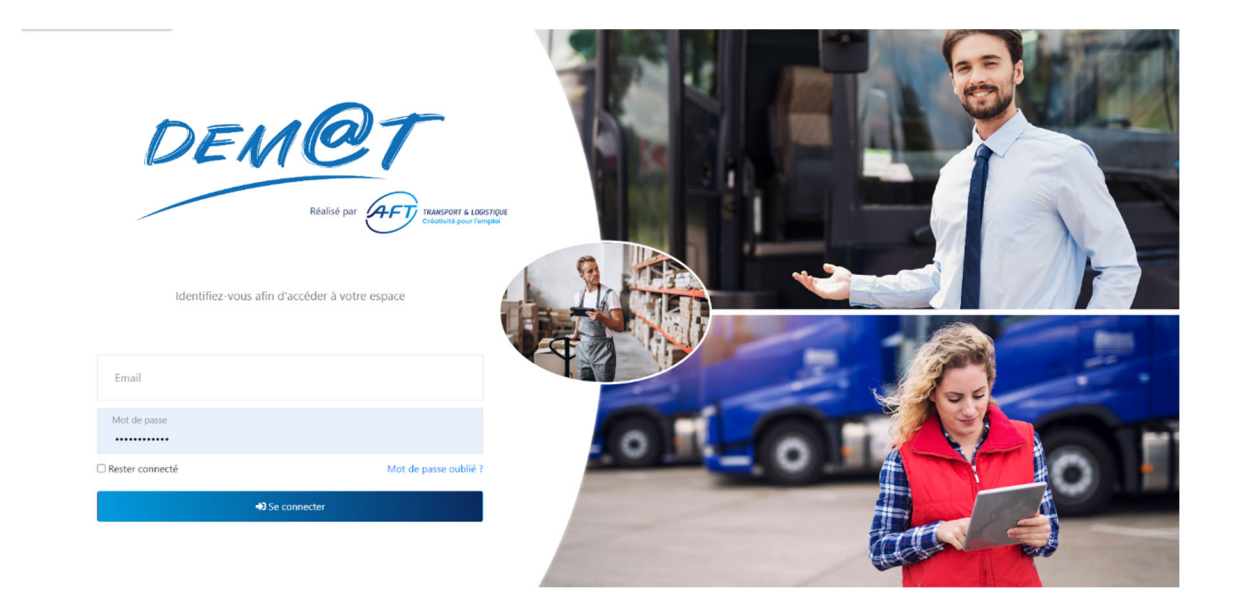

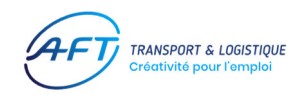

# 2. Remplir les données des formations dans DEM@T

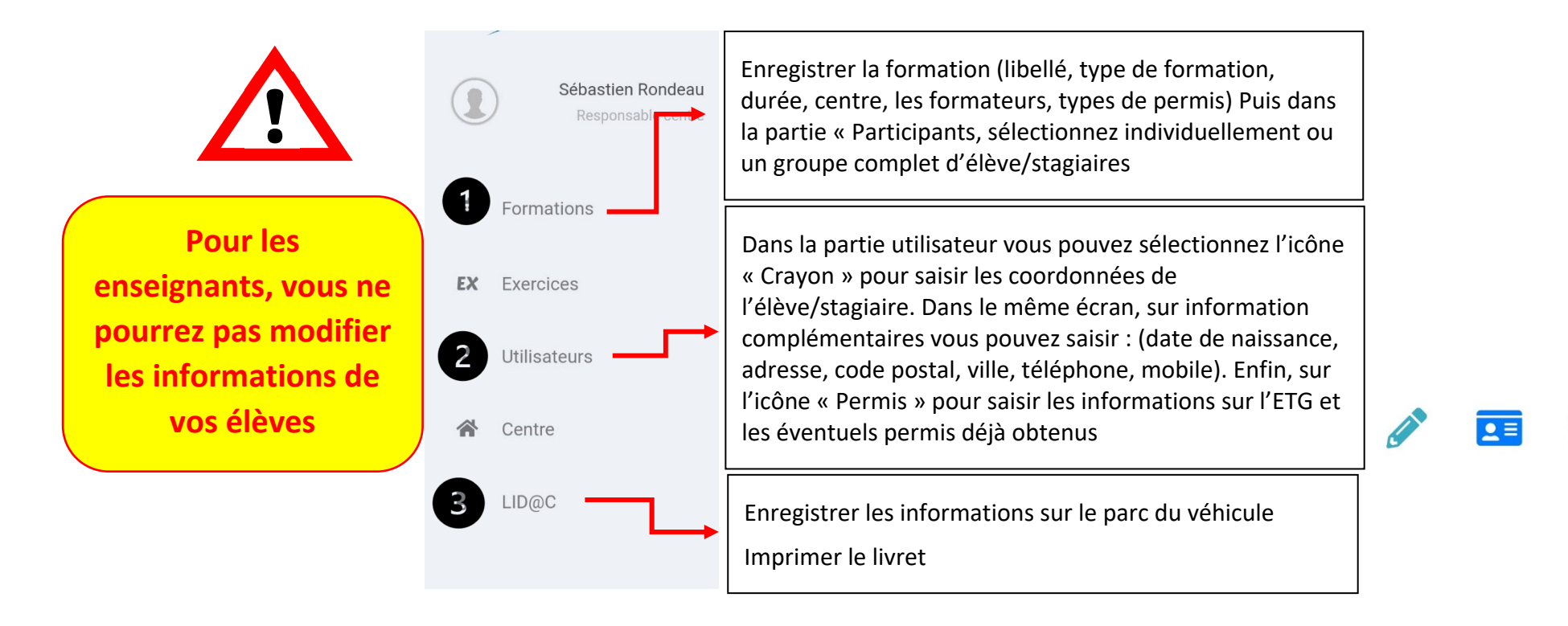

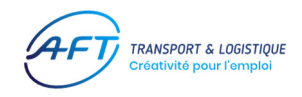

3. Télécharger l'application sur google Play Store ou store IOS / saisir « AFT LID@C » ...pensez à saisir le @ de Lid@c

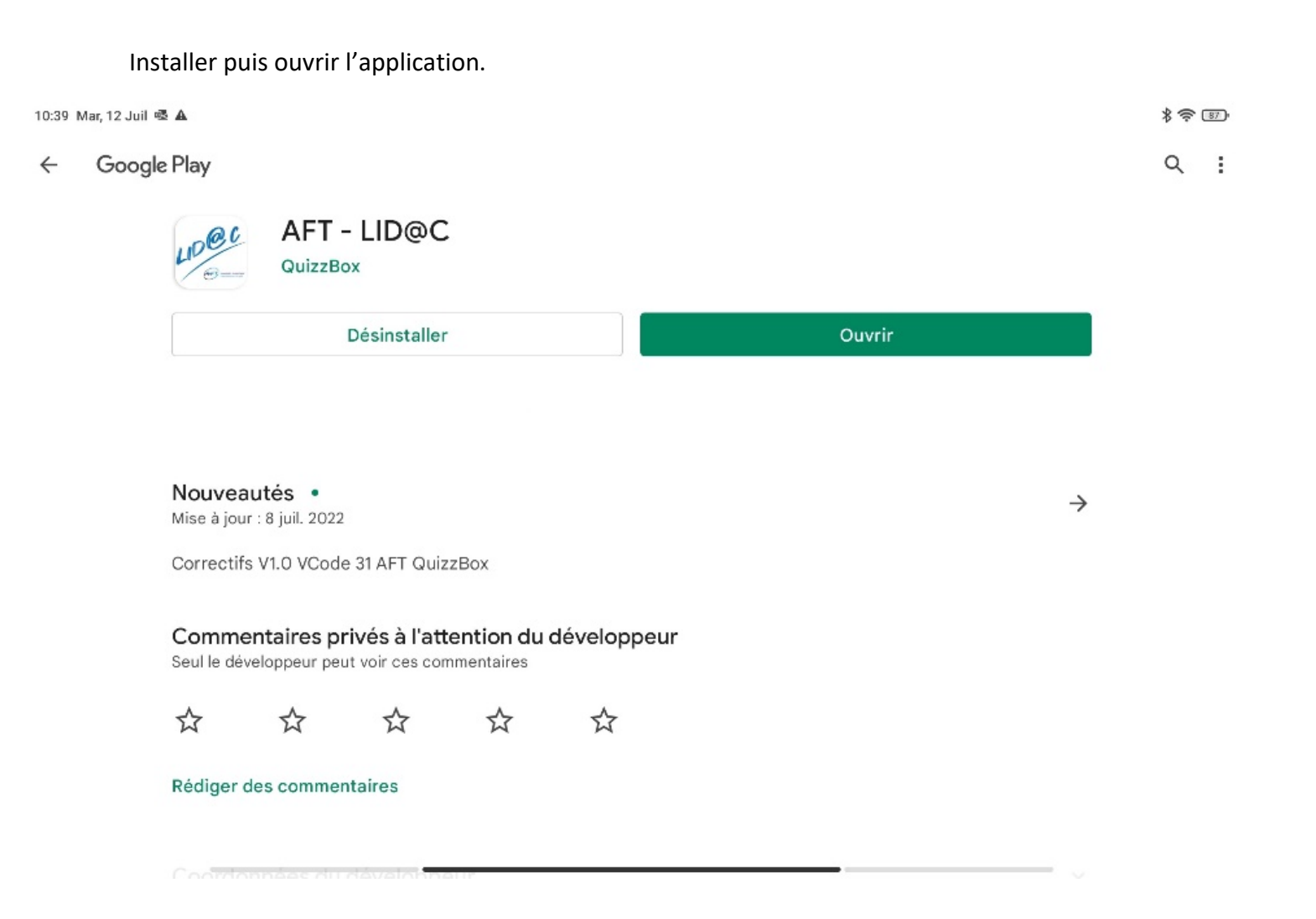

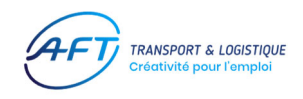

## 4. Sélectionner la formation et les élèves

Sélectionnez la formation puis les élèves (case à cocher) qui vont partir avec vous pour une séance de conduite.

Une fois vos élèves sélectionnés, cliquez sur le bouton « Nouvelle séance ».

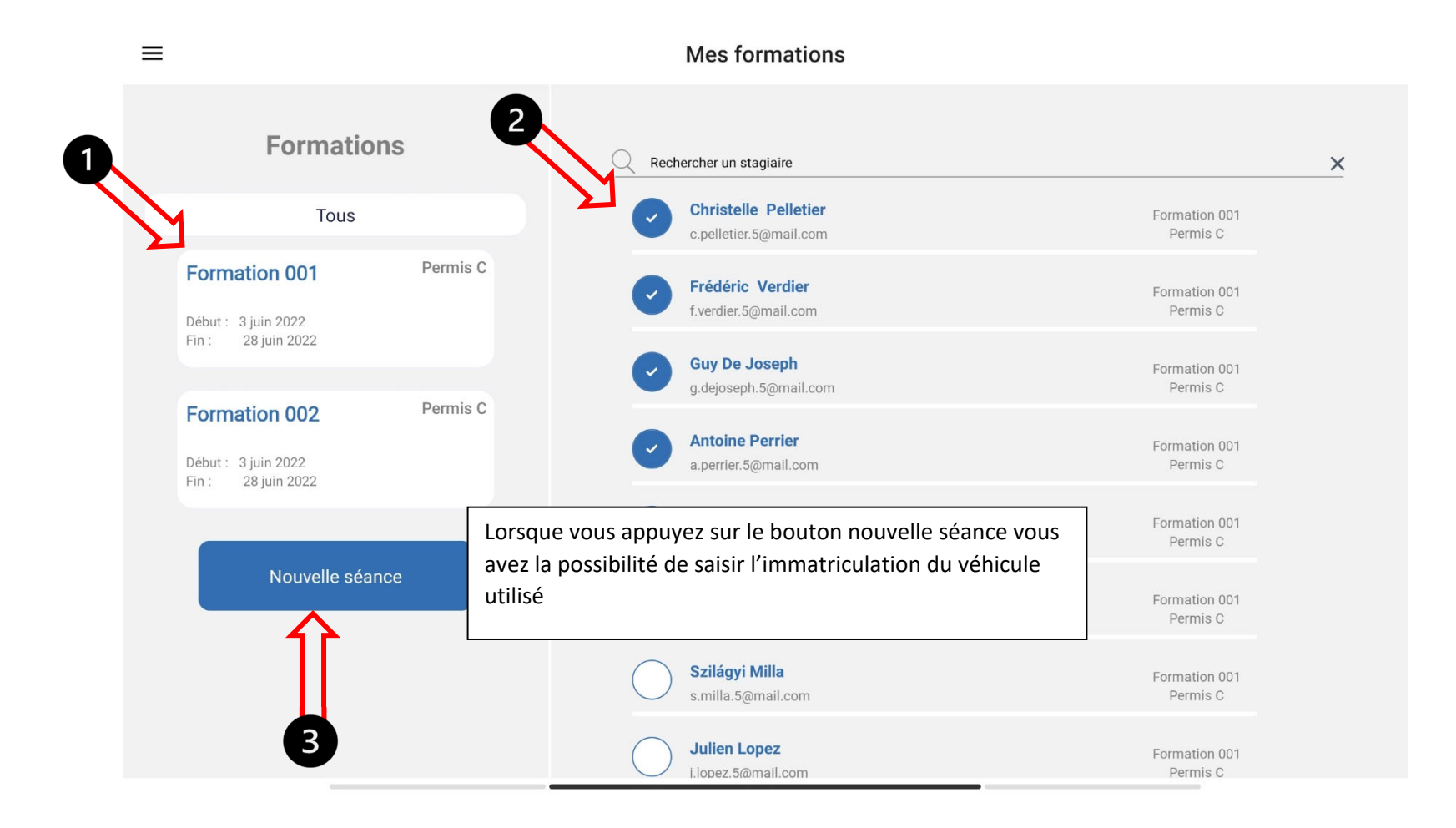

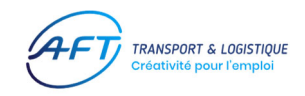

Votre séance est créée. Sur la page d'accueil, vous retrouverez plusieurs informations.

#### $\equiv$

### Details stagiaires

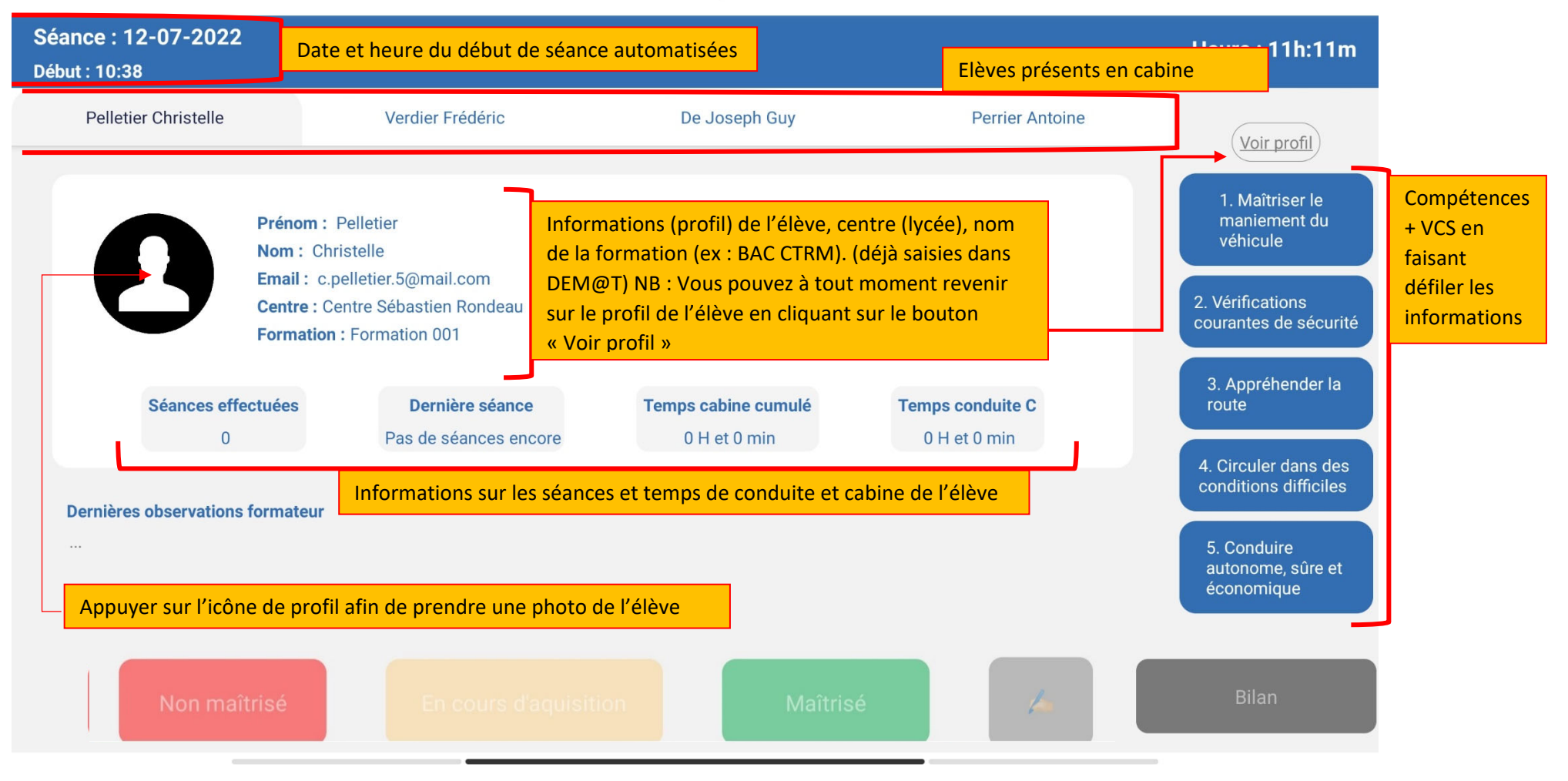

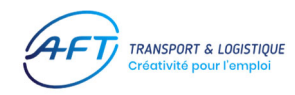

| ≡                                                                                                    | Details stagiaires                                                                                                    |                                       |                                                                                                    |
|----------------------------------------------------------------------------------------------------|----------------------------------------------------------------------------------------------------|---------------------------------------|----------------------------------------------------------------------------------------------------|
| Séance : 25-08-2022<br>Début : 10:29                                                                                         | Le mode lecture seule vous permet de bloquer toute<br>interaction avec les évaluations. Ce mode a été intégré<br>notamment en cas de contrôle afin que vous puissiez fournir             |                                       | Heure : 10h:51m                                                                                                    |
| Pelletier Christelle                                                                                                    | toutes les informations concernant l'élève sans que les<br>forces de l'ordre puisse modifier par erreur une ou plusieurs<br>données                                                      | Perrier Antoine                       | Mode lecture seule                                                                                                    |
| Prénom :   Nom : Chi   Email : c.p   Centre : Chi   Formation   Rimobile   Autres informations con   les permis déjà obtenus | Pelletier<br>ristelle<br>belletier.5@mail.com<br>entre Sébastien Rondea<br>: Formation 001<br>:<br>heternant ''éle : e notammen': L'ETG c.t<br>(déjà saisies dans :: TM@T)<br>N/A<br>0:0 | alid date<br>Temps cond hors C<br>0:0 | Voir profil<br>1. Maîtriser le<br>maniement du<br>véhicule<br>2. Effectuer les<br>vérifications<br>courantes de<br>sécurité du véhicule<br>et effectuer les<br>exercices de<br>maniabilité |
| Derreères atsel                                                                                                    |                                                                                                    |                                       | 3. Appréhender la route                                                                                                    |
| Non maîtrisé                                                                                                    | En cours Maîtrisé                                                                                                    | Bilan                                 | 4. Circuler dans des                                                                                                    |

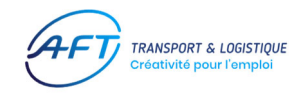

Accès aux compétences associées pour l'évaluation de la séance.

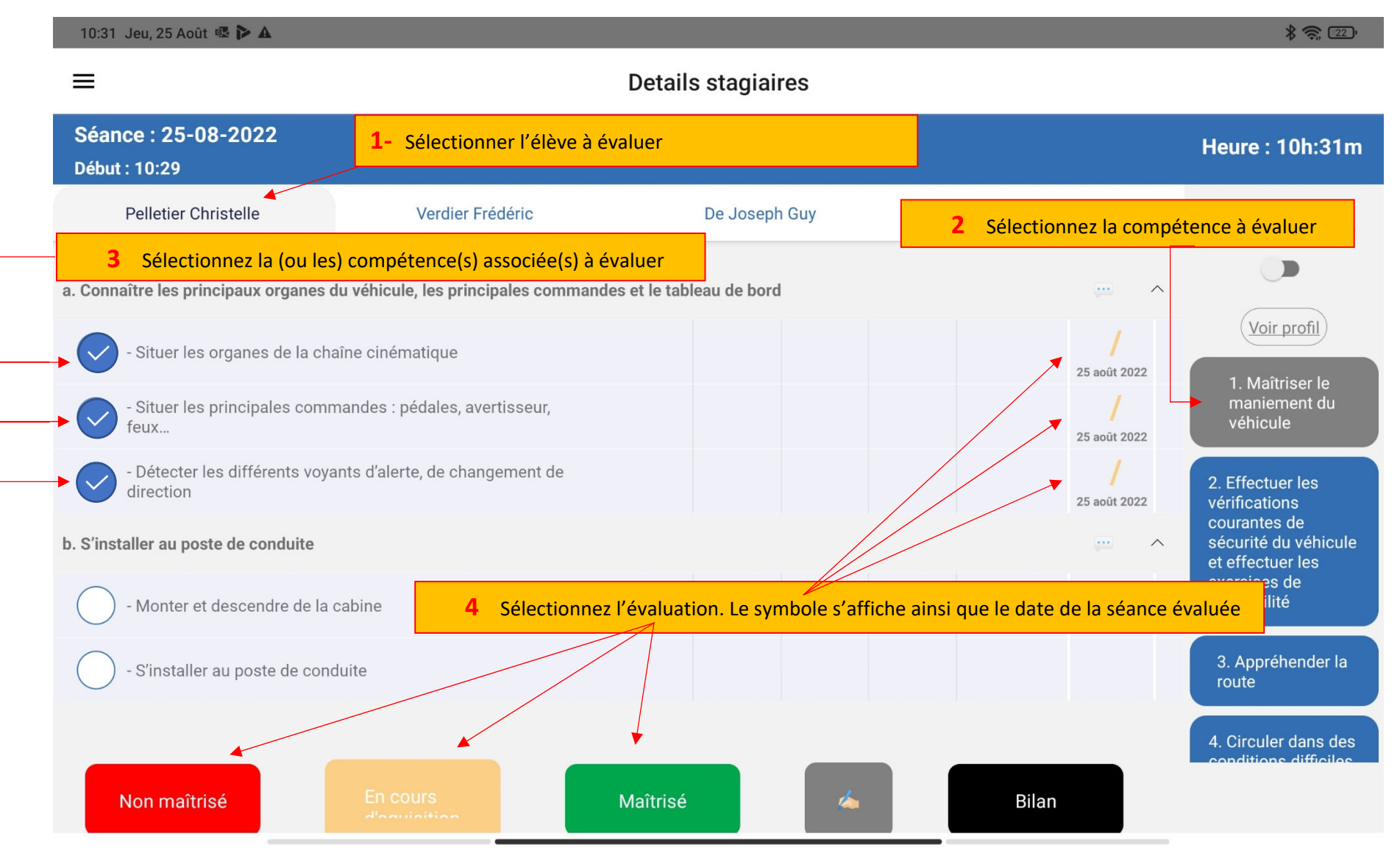

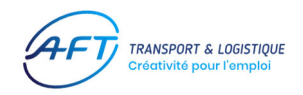

| ■ Details stagiaires                                                                                                    |                                                                                                    |               |                 |                             |  |  |  |
|----------------------------------------------------------------------------------------------------|----------------------------------------------------------------------------------------------------|---------------|-----------------|-----------------------------|--|--|--|
| Séance : 25-08-2022<br>Début : 10:29                                                                                                    |                                                                                                    |               |                 | Heure : 10h:31m             |  |  |  |
| Pelletier Christelle                                                                                                    | Verdier Frédéric                                                                                                | De Joseph Guy | Perrier Antoine | Mode lecture seule          |  |  |  |
| a. Connaître les principaux organes du véhicule, les principales commandes et le tableau de bord — ^                                               |                                                                                                    |               |                 |                             |  |  |  |
| - Situer les organes de la ch                                                                                                    | aîne cinématique                                                                                                |               | 25 août 2022    | (Voir profil)               |  |  |  |
| - Situer les principales comr<br>feux                                                                                                    | ez pas saisir de saisir de saisir de saisir de saisir de saisir de saisir de saisir de saisir de saisir de sais |               |                 |                             |  |  |  |
| 5 À tout moment, pendant la séance de conduite, vous avez la possibilité de noter vos commentaires. les commentaires f   bilan individuel en bilan |                                                                                                    |               |                 |                             |  |  |  |
| b. S installer au poste de conduite                                                                                                    |                                                                                                    |               | bouton BILAN    |                             |  |  |  |
| - Monter et descendre de la                                                                                                    | cabine                                                                                                    |               |                 | exercices de<br>maniabilité |  |  |  |
| - S'installer au poste de con                                                                                                    | duite                                                                                                    |               |                 | 3. Appréhender la route     |  |  |  |
|                                                                                                    |                                                                                                    |               |                 | 4. Circuler dans des        |  |  |  |
| Non maîtrisé                                                                                                    | En cours<br>d'activitien                                                                                        | Maîtrisé 🛛 🕹  | Bilan           |                             |  |  |  |

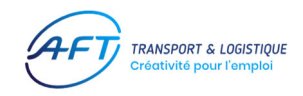

#### 11:12 Jeu, 25 Août 🔹 Þ 🗛

#### \* 🛜 🛐 \*

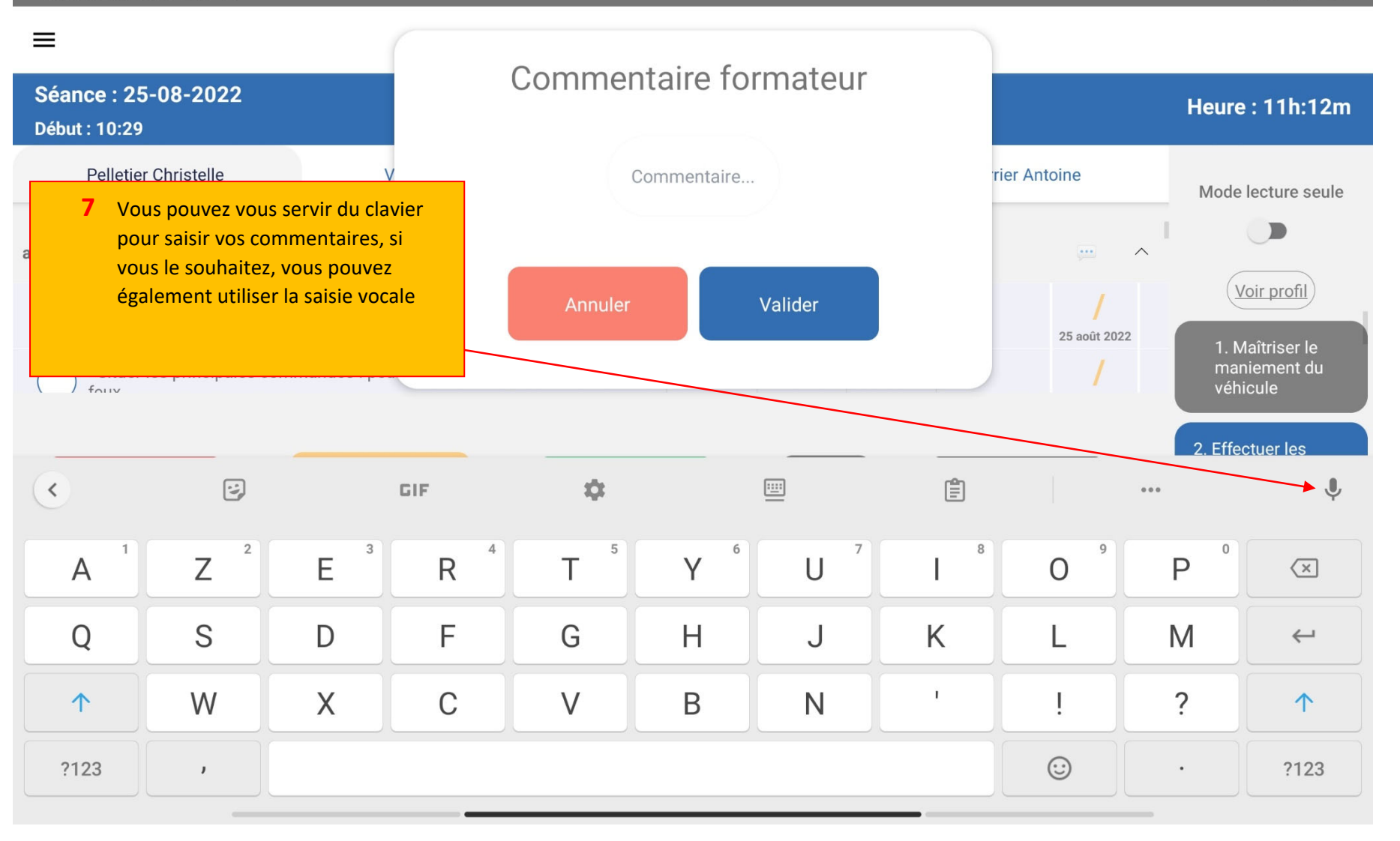

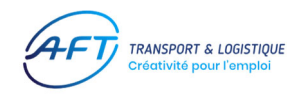

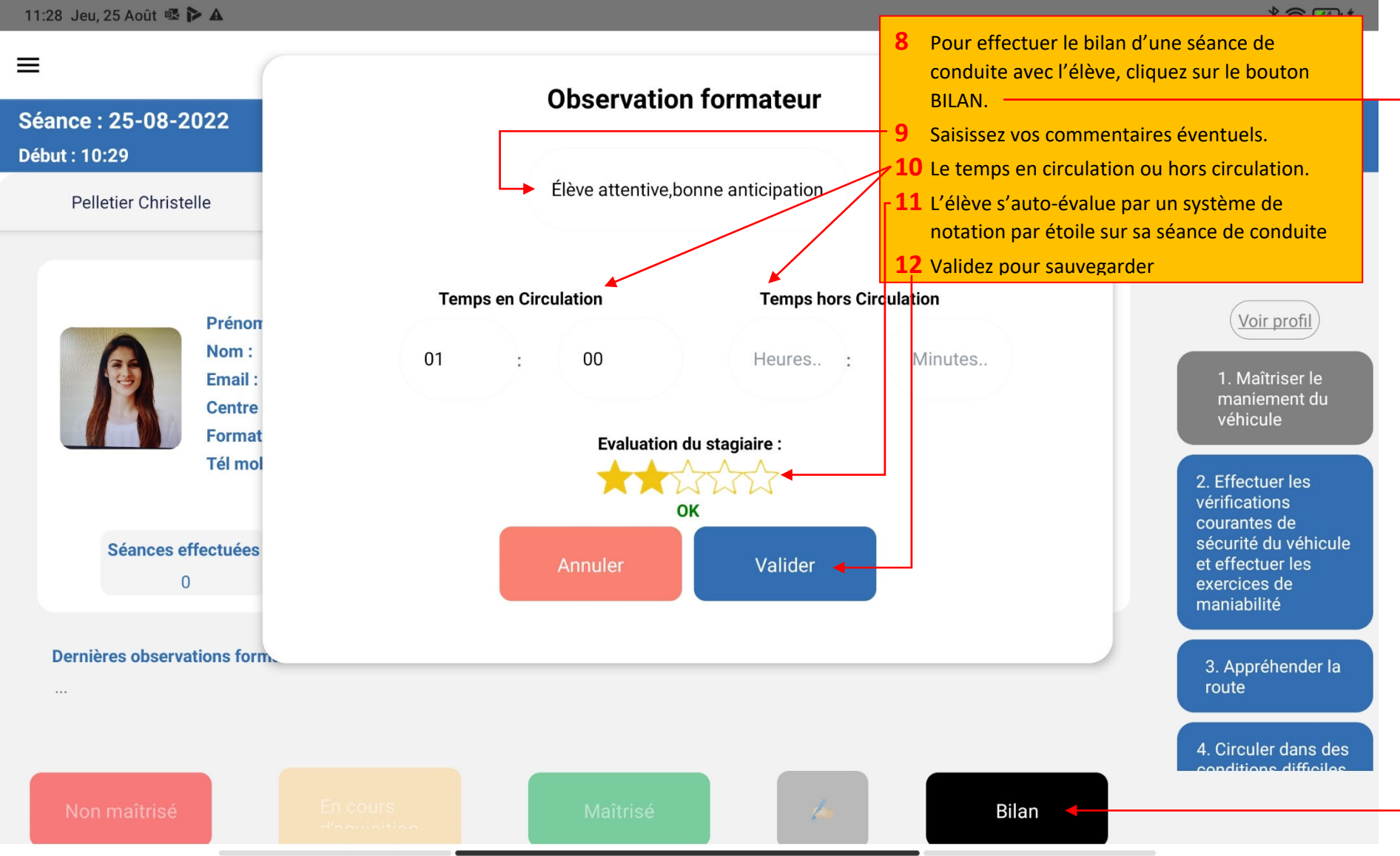

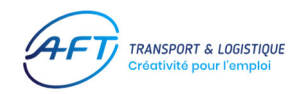

11:28 Jeu, 25 Août 🕸 Þ 🗛 \* ? 44 \*  $\equiv$ **Details stagiaires** Séance : 25-08-2022 Heure : 11h:28m Début : 10:29 **Pelletier Christelle** Verdier Frédéric De Joseph Guy Perrier Antoine Mode lecture seule Tél fixe: Voir profil Prénom : Pelletier Date de naissance : Invalid date Nom : Christelle Adresse : Email: c.pelletier.5@mail.com Centre : Centre Sébastien Rondeau

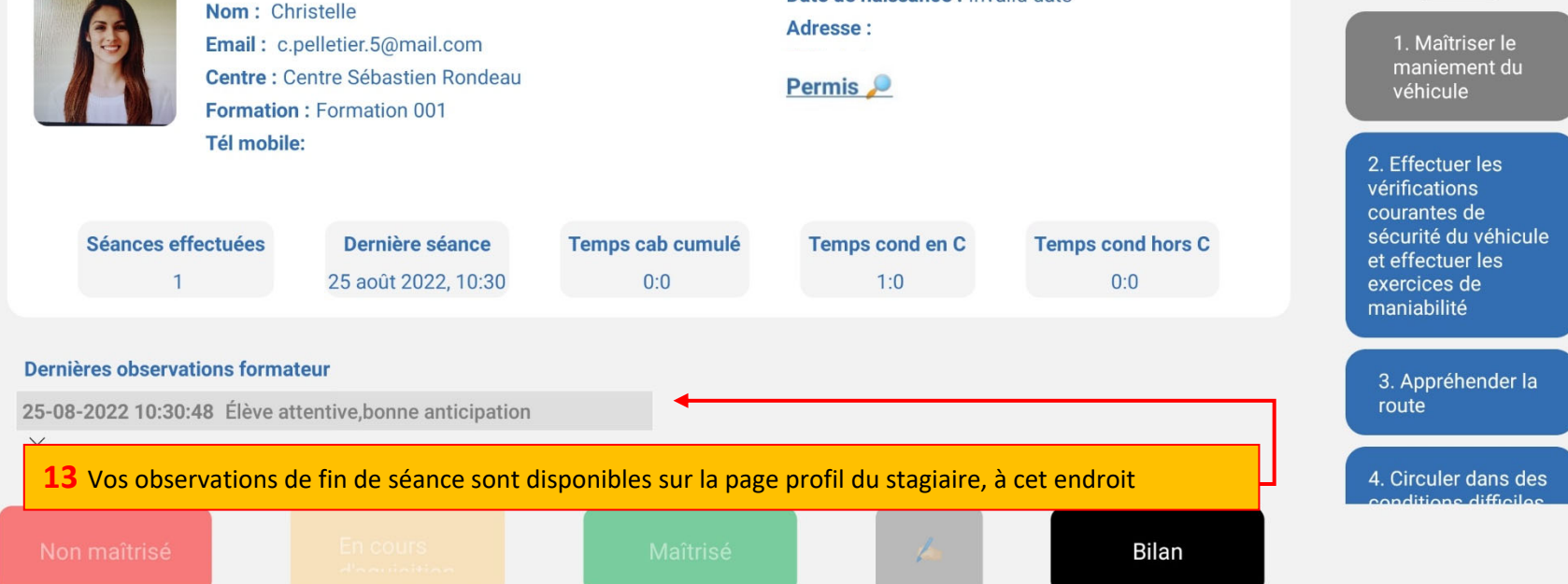

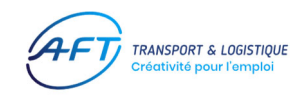

## Après avoir effectué le dernier bilan individuel

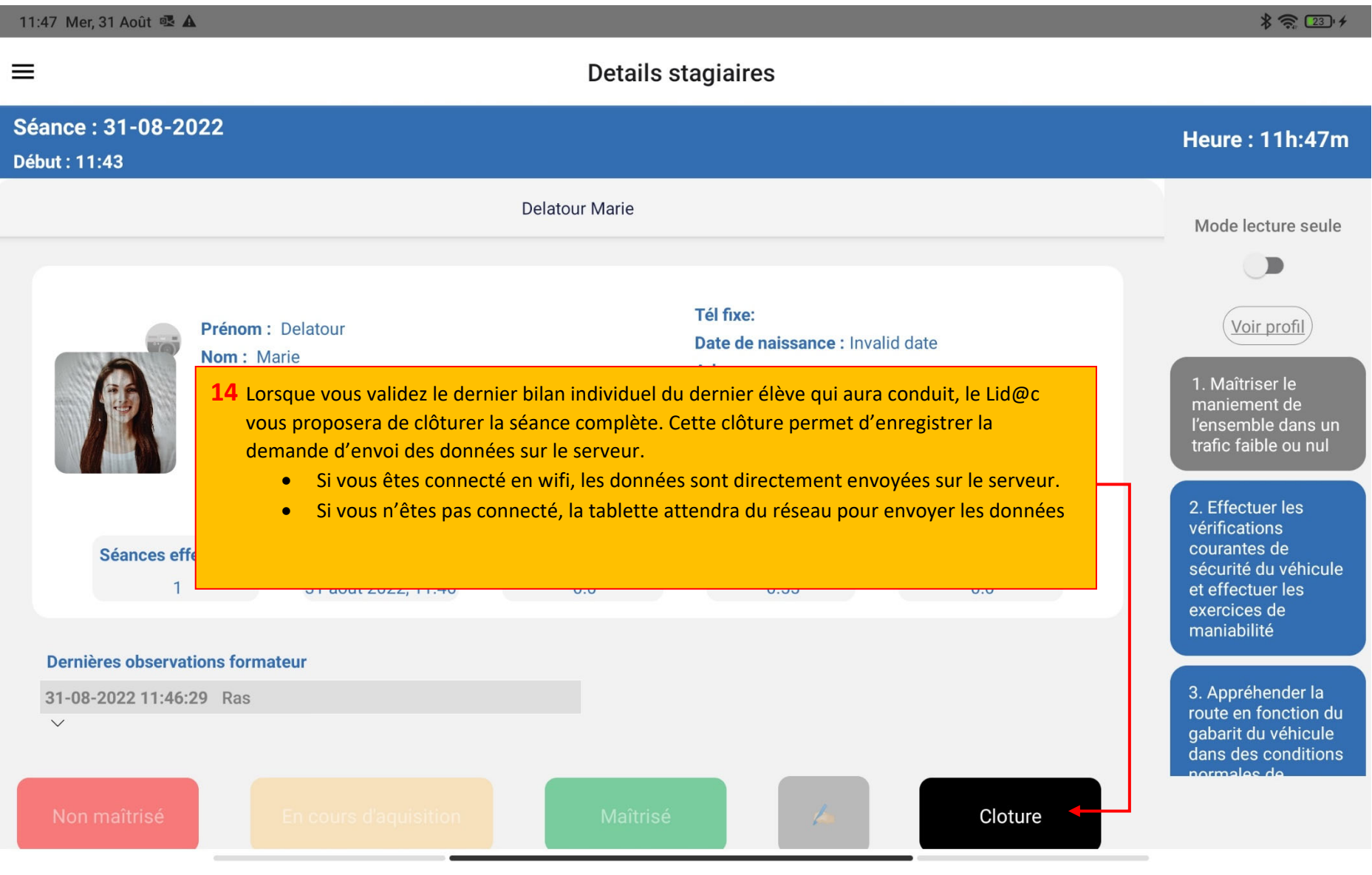

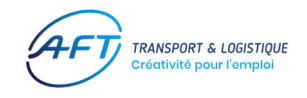

## **IMPORTANT : Synchronisation des données**

Lors de l'ouverture du Lid@c, <u>vous devez absolument vous connecter sur un réseau Wi-Fi afin de</u> <u>synchroniser les données de Dem@t. La même manipulation doit être effectuée lors de la fermeture de</u> <u>votre session de conduite en fin de journée.</u> Ces manipulations sont essentielles pour assurer un fonctionnement et un suivi correct des différentes saisies effectuées pour vos élèves.

**Particularité :** Veuillez noter que le mode nuit ou mode sombre que propose certaines tablettes peuvent modifier la couleur des textes qui peuvent, dans certains cas, les rendre illisible.